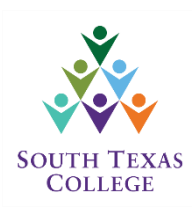

# Jaguar P.R.I.D.E. User Guide for Core Objectives <u>Providing Responsibility in Delivering Excellence</u>

## Logging into JagPRIDE

Access the reporting system by simply typing jagpride.southtexascollege.edu into the address bar.

You can also access JagPRIDE through the South Texas College website by selecting the **FACULTY/STAFF** tab on the top right-hand side of the home page. Then, select **Jaguar P.R.I.D.E.** under Faculty Support.

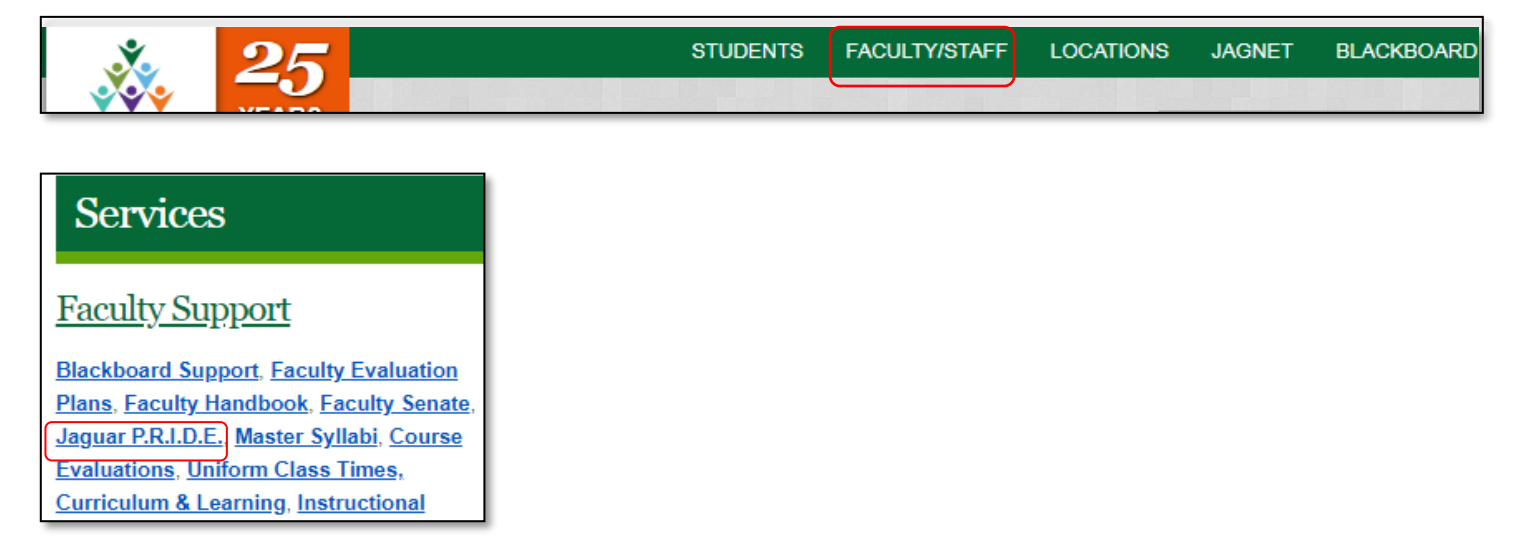

Log in by entering your STC Username and Password.

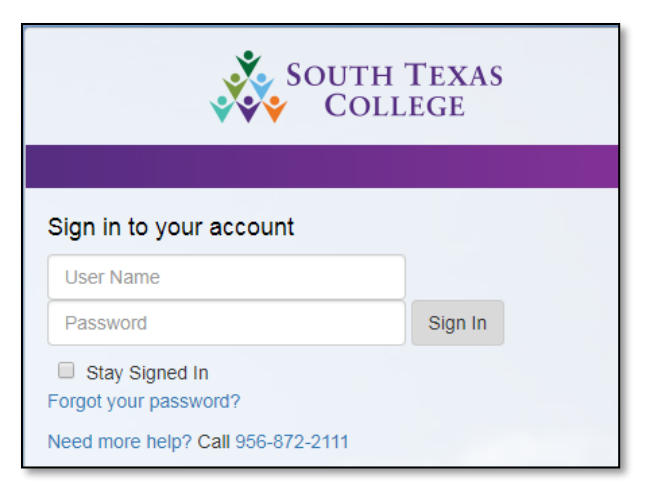

## Main Menu

The landing page will appear after successfully logging into the system. **Click** on the **Get Started** button on the right hand side of your screen, below the **Core Objectives** title.

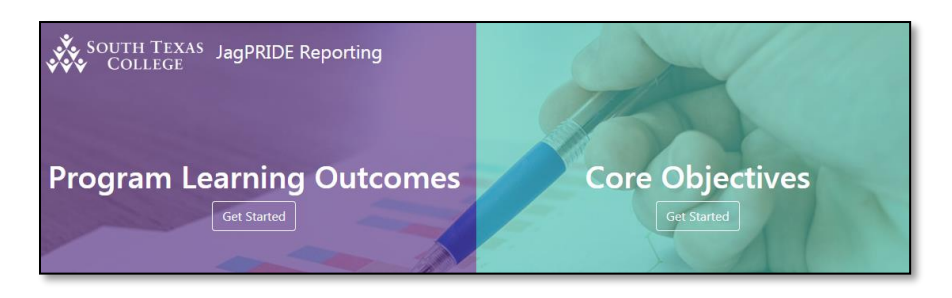

Next, click on the **Activities** tab on the top left hand side of your screen to take the first step in entering your student learning outcomes for general education competencies.

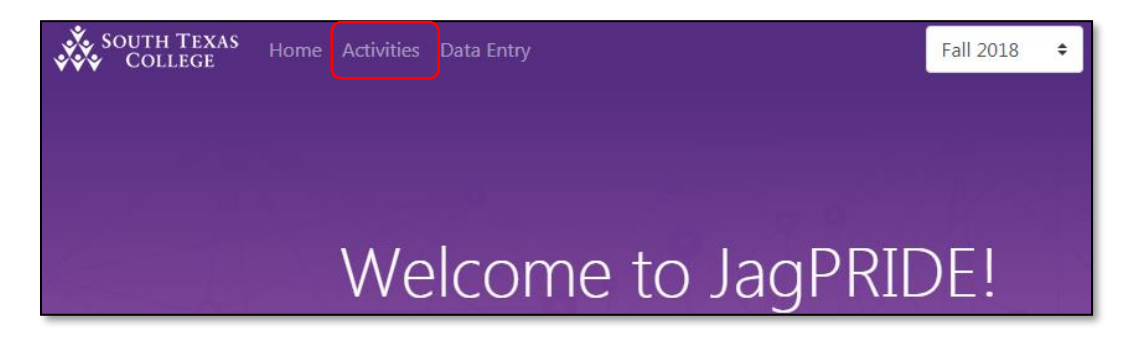

#### **Activities: Course & Performance Descriptions**

After opening the **Activities** tab, a section of all your courses taught for the semester and that have been selected for assessment will appear. The **Activities** icon next to each course will appear as empty. This means that no information has been entered. **Click** on the course title to navigate between courses.

| South Texas<br>College                                                                                                    |                                                                                                    |
|----------------------------------------------------------------------------------------------------|----------------------------------------------------------------------------------------------------|
| Step One   Activities<br>Enter at least 1 activity per objective. Once all sections have been completed, you may continue with dat<br>Export Data  Step Two ARTS1303.P02-Art History I ARTS1303.V01-Art History I ARTS1304.P02-Art History I ARTS1304.P03-Art History I | Upon entering the activities page,<br>the first course and core objective<br>information will appear. <b>Click</b> on<br>each course title to navigate<br>between courses.<br>The <b>list</b> icon will be empty until<br>information is submitted. The list<br>icon will appear in <b>blue</b> when<br>completed activity information for<br>that section has been entered. |
| Personal Responsibility Add N                                                                                                    | lew Act                                                                                                    |

After selecting the first course, the core objective and description will now appear. If your course has multiple core objectives, **click** on the objective you wish to begin entering the activity

description and file. Note: Selected activities must align to the specific core objective. Also, not all courses in the core curriculum have been selected for assessment. Please contact your department chair to learn more about the activities, use of the institutional rubrics, and selection of courses.

| ARTS1303.P02-Art History I       Image: ARTS1303.V01-Art History I       Image: ARTS1304.P02-Art History II       Image: ARTS1304         Personal Responsibility       Image: ARTS1304.P02-Art History I       Image: ARTS1304.P02-Art History II       Image: ARTS1304 | e selected core objective and<br>lescription will appear in the<br>it blue box for each of your<br>rses. |
|----------------------------------------------------------------------------------------------------|----------------------------------------------------------------------------------------------------|
| ARTS1303.P02-Art History I II ARTS1303.V01-Art History I II ARTS1304.P02-Art History II II ARTS1304 Personal Responsibility                                                                                                    |                                                                                                    |
| Personal Responsibility                                                                                                    | 04.P03-Art History II 📰 🚢                                                                                |
|                                                                                                    | Add New Activity                                                                                         |
| to include the ability to connect choices, actions and consequences to ethical decision-making.                                                                                                    |                                                                                                    |

To enter the activity and upload a file, click on the **Add New Activity** button. Enter a brief description of the activity selected to measure the specific objective. Then upload an example of the activity. The example should be of the assignment or assignment prompt.

| Personal Res               | sponsibility Add New Activity                                                                                                    |                                                                                                    |
|----------------------------|----------------------------------------------------------------------------------------------------|----------------------------------------------------------------------------------------------------|
| Personal Respon            | New Activity                                                                                                    | Activity Description-Enter a<br>brief description of the activity<br>selected to measure the specific<br>objective                                 |
| o include the ability to c | Activity Description                                                                                                    | File. Unload an example of the                                                                                                    |
|                            | Final project: Students participate at a community art event and develop a presentation that documents their experience, expectations, any setbacks, future opportunities, and ways in which they will continue to support their local community arts projects. | activity. The example should be<br>of the assignment or assignment<br>prompt. The attachment should<br>be in PDF, Word Doc, or in<br>Excel format. |
|                            | Attachments (.pdfdocxxlsx) Choose File No file chosen                                                                                                    |                                                                                                    |
|                            | Submit Reset Car                                                                                                    | Hit the <b>Choose File</b> button to<br>upload the file from your<br>computer.                                                                     |
|                            |                                                                                                    | Hit Submit, to save your work.                                                                                                    |

Repeat the steps for each core objective listed. Notice that the activities icon will appear in **blue** once the activity and file has been entered for the specific course. Click on the **Step Two** button to proceed to the **Data Entry** page.

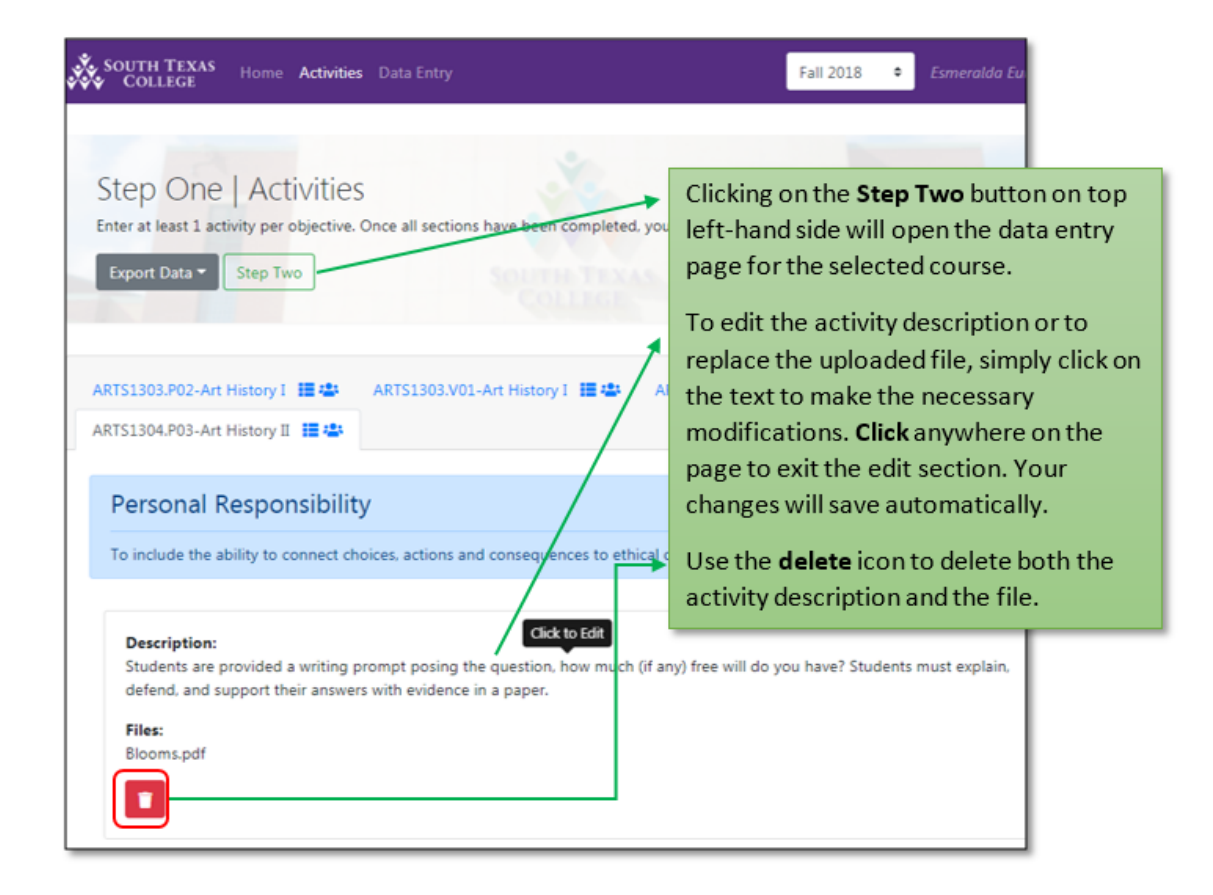

### Data Entry: Scoring Rubric (4 Excellent, 3 Good, 2 Fair, & 1 Poor)

After opening the Data Entry page, the **Data Entry** icon next to the selected course will appear as empty. This means that no data information has been entered. You will have the option to rate students per criteria level as defined in the institutional rubric (4 Excellent, 3 Good, 2 Fair, & 1 Poor). Begin to indicate student performance levels per criteria.

| Step Two    <br>Enter student learning                                                           | Data Entry<br>poutcome attainment for this course | 2.   | ×.        |                                                                                                    |                                       |                       |          |  |
|--------------------------------------------------------------------------------------------------|---------------------------------------------------|------|-----------|----------------------------------------------------------------------------------------------------|---------------------------------------|-----------------------|----------|--|
| Export Data   Step One  I have completed all data entry for the semester.  Submit                |                                                   |      |           | The <b>Data Entry</b> icon will be empty until<br>information is submitted. The data entry<br>icon will appear <b>blue</b> when completed rating<br>for that section has been entered. |                                       |                       |          |  |
| ARTS1303.P02-Art History I                                                                       |                                                   |      |           | Selections made will be saved automatically.                                                                                                    |                                       |                       |          |  |
| You may select each column header to review the objective and cr <del>iteria descriptions.</del> |                                                   |      |           | Click on <b>V</b><br>entire cour                                                                                                    | / <b>iew all Recor</b><br>rse roster. | <b>ds</b> to view you | r        |  |
| View All Records                                                                                 |                                                   |      |           |                                                                                                    |                                       |                       |          |  |
| A-Number                                                                                         | 11 Full Name                                      | 11 5 | R:C1      | SR:C2                                                                                                    | 1                                     | SR:C3                 | SR:Total |  |
| A-Number                                                                                         | Student Name                                      |      | Select \$ | Sele                                                                                                    | ct \$                                 | Select +              | 0        |  |
| A-Number                                                                                         | Student Name                                      |      | Select ¢  | Sele                                                                                                    | ct ¢                                  | Select •              | 0        |  |
| A-Number                                                                                         | Student Name                                      |      | Select ¢  | Sele                                                                                                    | ct ¢                                  | Select +              | 0        |  |

Notice that you will see the course roster for the specific section and columns for each core objective and criteria. You can click on the abbreviated core objective and criteria on the column header to view the descriptions and to download and view the specific core objective rubric.

Begin to indicate student performance levels per criteria by **clicking on the scoring box** and selecting the attained score. Remember that students who are classified as "NA" are students who were never assessed.

| Step Two                                                                   | Data Entry                                                                                                    | Ň                     |                        |                            |                                             | 1                                                                       |  |  |
|----------------------------------------------------------------------------|----------------------------------------------------------------------------------------------------|-----------------------|------------------------|----------------------------|---------------------------------------------|-------------------------------------------------------------------------|--|--|
| Enter student learnin                                                      | ng outcome attainment for this course.                                                                                                    |                       |                        |                            | Click on the indivi                         | dual criteria on the                                                    |  |  |
| Export Data •                                                              | Step One                                                                                                    |                       |                        |                            | header to view the                          | core objective and                                                      |  |  |
| I have completed                                                           | all data entry for the semester. Submi                                                                                                    | SOUTH TH              |                        |                            | criteria description                        | s.                                                                      |  |  |
|                                                                            |                                                                                                    |                       |                        |                            | You can download                            | l a copy of the                                                         |  |  |
| ARTS1303.P02-Art Hi                                                        | istory I 🗏 🛎 ARTS1303.V01-Art Hist                                                                                                    | ory I 🗐 😂 🛛 ARTS1304. | RD2-Art History II 🔠 🕮 | ARTS1304.P0                | institutional rubric<br>objective by select | for the specific core<br>ing the PDF icon seen at                       |  |  |
| You may select eac                                                         | You may select each column header to review the objective and criteria descriptions.                                                                                |                       |                        |                            |                                             | the end of the description.                                             |  |  |
| Social Respons<br>effectively in r<br>Criteria #1: 1. I<br>of Civic Respon | Social Responsibility: To include intercultural competence, knawledge of civic responsibility, and the al effectively in regional, national, and global communites. |                       |                        |                            |                                             | Selected scores will automatically tally and appear on the last column. |  |  |
| View All Records                                                           |                                                                                                    |                       | ]                      |                            | Your work is autor                          | natically saved.                                                        |  |  |
| A-Number                                                                   | 14 Full Name                                                                                                    | 14 SR:C1              | SR:C2                  | SR:C3                      | SR:Total                                    |                                                                         |  |  |
| A-Number                                                                   | Student Name                                                                                                    | 3                     | • 2                    | • 2                        | ¢ 7                                         |                                                                         |  |  |
| A-Number                                                                   | Student Name                                                                                                    | NA                    | • NA                   | • NA                       | ¢ 0                                         |                                                                         |  |  |
| A-Number                                                                   | Student Name                                                                                                    | NA<br>1               | Select                 | • Select                   | • 0                                         |                                                                         |  |  |
|                                                                            |                                                                                                    | 2                     | Select                 | <ul> <li>Select</li> </ul> | • 0                                         | 1                                                                       |  |  |
| A-Number                                                                   | Student Name                                                                                                    | 4                     | Select                 | • Select                   | • •                                         |                                                                         |  |  |

Changes to the selected scores will automatically save. Notice that the **Data Entry** icon will appear **blue** when completed scoring for that section has been entered. Repeat the steps for every course section listed.

Submit your signature when the **Data Entry** icon turns **blue** for all your courses listed. You should now see that both the Activities and the Data Entry icons are **blue**. **Click** on the signature box and hit **Submit**.

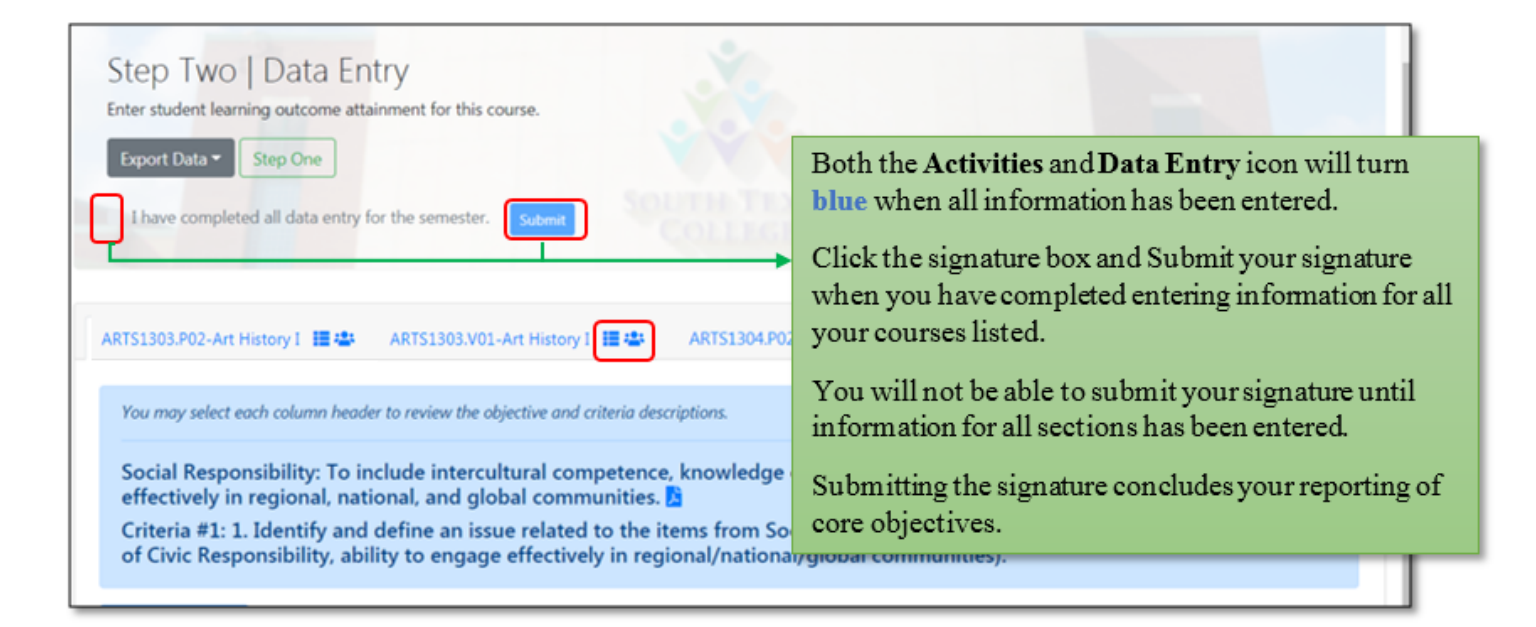

## All Done!

You have completed entering information regarding student learning outcomes for general education competencies when you submit your signature in the **Data Entry** page.

Feel free to print or export your activities and data entry information by going to the left hand side of your screen and clicking on the **Export Data** icon. You can select Export to Excel to transfer material you entered in an excel spreadsheet.

We hope you found the JagPRIDE system easy to use and navigate. Contact the learning outcomes team if you experience any difficulty by sending an email to <u>pride@southtexascollege.edu</u> or by calling (956) 872-4411.